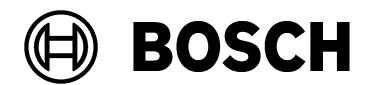

| From   |  |
|--------|--|
| BT/PAA |  |

| Our | Reference |  |
|-----|-----------|--|
|     |           |  |

Tel

<sup>Ovar</sup> 01 September 2023

### Supplementary documentation for the Bosch OSSO-SO Configurator tool

| Issue | Defining an OSS-SO site in a third-party configuration tool |
|-------|-------------------------------------------------------------|
| Торіс | Using the Allegion OSSMobile tool                           |

### Overview

Before they can be mapped into a Bosch access control system (ACS), the main parameters of an OSS-SO locking system (also known as an OSS-SO "site") must be defined in the manufacturer's own configuration tool.

Here we use the Allegion OSSMobile application.

- This tool exports a configuration in the form of an XML file, to form the foundation of the Bosch OSS-SO configuration.
- The person responsible for configuring OSO in the Bosch ACS imports the XML file into the Bosch OSO Configurator tool, and adds to it those details that the Bosch ACS requires.

### Prerequisite hardware and software

- The Allegion OSSMobile Application
- USB radio stick or NFC in a USB port of the computer where the OSSMobile application is running.

# Defining an OSS-SO locking system with the OSSMobile application

#### Introduction

We define a basic OSS-SO locking system (also known as a "site") and export it to an XML file for further processing in the Bosch OSO Configurator tool.

## Configuring the application for MIFARE DESfire cards

1. Start the OSSMobile application

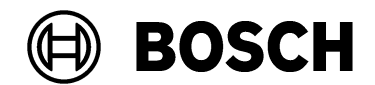

| From  |                     | Our Reference                      | Tel                                  | Ovar              |
|-------|---------------------|------------------------------------|--------------------------------------|-------------------|
| BT/   | PAA                 |                                    |                                      | 01 September 2023 |
|       |                     |                                    |                                      |                   |
| Repo  | rt                  |                                    |                                      |                   |
| Issue |                     |                                    |                                      |                   |
| Topic | :                   |                                    |                                      |                   |
| 2.    | On the OSS ir       | ntitalization tab, selec           | t MIFARE OSS doors a                 | and click Next    |
|       | CSS Mobile 1.0.1.0  |                                    |                                      | – 🗆 X             |
|       | rite Settings Heip  |                                    |                                      |                   |
|       |                     |                                    |                                      | Language          |
|       |                     |                                    |                                      | English           |
|       |                     |                                    |                                      |                   |
|       | Login OSS initi     | alization                          |                                      |                   |
|       | - Selection of REID | ) technology for OSS doors         |                                      |                   |
|       |                     |                                    |                                      |                   |
|       | No OSS operati      | ng data available! These must be e | entered before logging on to OSS Mob | oile.             |
|       | Select whether      | the OSS system is operated with M  | IIFARE or LEGIC offline doors:       |                   |
|       | MIFARE O            | SS doors                           |                                      |                   |
|       |                     | S doors                            |                                      |                   |
|       | U LEGIC US          | 3 00013                            | -                                    |                   |
|       |                     |                                    |                                      |                   |
|       |                     |                                    |                                      |                   |
|       |                     |                                    |                                      | Next              |
|       |                     |                                    |                                      |                   |
|       |                     |                                    |                                      |                   |

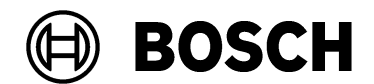

| From   | Our Reference | Tel | Ovar              |
|--------|---------------|-----|-------------------|
| BT/PAA |               |     | 01 September 2023 |
|        |               |     |                   |

| Report |  |
|--------|--|
| Issue  |  |
| Topic  |  |

3. Enter the DESFire access key and the DESFire AID without the hex prefix 0x. The two fields turn green if the input is valid. Click **Next** 

| CSS Mobile 1.0.1.0                                                                                                    |          | - 0  | × |
|----------------------------------------------------------------------------------------------------|----------|------|---|
| File Settings Help                                                                                                    |          |      |   |
|                                                                                                    | Language |      |   |
|                                                                                                    | English  | ~    |   |
|                                                                                                    |          |      |   |
| Login OSS initialization                                                                                                    |          |      |   |
| Selection of customer-specific OSS parameters                                                                                                   |          |      |   |
| System key: used to identify the OSS offline doors (same as DESFIRE key).<br>DESFire key: used to read/writ credential data.<br>System key<br>1 |          |      |   |
| DESFire access key DESFire AID                                                                                                    |          |      |   |
|                                                                                                    |          |      |   |
|                                                                                                    | Previous | Next |   |
|                                                                                                    |          |      |   |

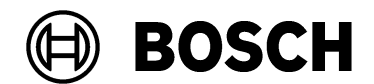

| From   | Our Reference | Tel | Ovar              |
|--------|---------------|-----|-------------------|
| BT/PAA |               |     | 01 September 2023 |

| Report |  |
|--------|--|
| Issue  |  |
| Topic  |  |

# 4. Define a password to secure the configuration and click Save

| OSS Mobile 1.0.1.0                                                         |          | - 0  |
|----------------------------------------------------------------------------|----------|------|
| ile Settings Help                                                          |          |      |
|                                                                            | Language |      |
|                                                                            | English  | ~    |
|                                                                            |          |      |
|                                                                            |          |      |
| Login OSS initialization                                                   |          |      |
|                                                                            |          |      |
| Password                                                                   |          |      |
| The password is used to en                                                 | Aobile   |      |
| The password is used to en                                                 | Aobile.  |      |
| Password The password is used to en                                        | Aobile.  |      |
| Password The password is used to en                                        | lobile.  |      |
| Password<br>The password is used to en<br>New password                     | Aobile.  |      |
| Password<br>The password is used to en<br>New password                     | Nobile.  |      |
| Password<br>The password is used to en<br>New password<br>Confirm password | Aobile.  |      |
| Password<br>The password is used to en<br>New password<br>Confirm password | Aobile.  |      |
| Password<br>The password is used to en<br>New password<br>Confirm password | Aobile.  |      |
| Password<br>The password is used to en<br>New password<br>Confirm password | Aobile.  | Save |

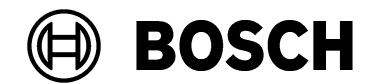

| From<br>BT/PAA | Our Reference | Tel | <sub>Ovar</sub><br>01 September 2023 |
|----------------|---------------|-----|--------------------------------------|
| Report         |               |     |                                      |
| Issue          |               |     |                                      |
| Торіс          |               |     |                                      |

# Configuring locks with the OSSMobile application

| OSS Mobile 1.0.1.0               |          | - 🗆                   |
|----------------------------------|----------|-----------------------|
| ile Settings Help                |          |                       |
|                                  |          | Language<br>English v |
| Login                            |          |                       |
|                                  |          | Forgot password       |
|                                  |          | Change password       |
| Password for login               | /        |                       |
| Supported OSS technology: Mifare | Password | Login                 |

- 1. Start the installed and configured OSSMobile App
- 2. Enter the password that you set for this configuration in the previous section.
- 3. Connect the NFC USB transmitter to PC and hold the reader in front of Allegion reader

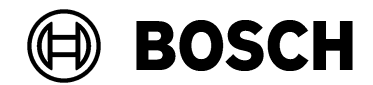

| From<br>BT/PAA | Our Reference | Tel | <sub>Ovar</sub><br>01 September 2023 |
|----------------|---------------|-----|--------------------------------------|
|                |               |     |                                      |

| Report |  |
|--------|--|
| Issue  |  |
| Topic  |  |

4. The **Time and Info** tab shows the lock firmware, the door configuration and the current battery state and time.

| System   OSS   MIFARE Fitting   Processor   ATXMEGA128A3U   31 55 31 32 36 39 10 04 00 04 00   Date and Time Last Time Synchronization   Time Synchronization   Current Time of the Door   Use PC Time   Date   12.07.2022   Sume   Date   Sume   12.07.2022   Sume   NFC USB   Connected Door   Version 4.4.3   Build Time: 7/5/2019 10:18 AM   Connected Door   Site Id   Door Id   ONLINE Date   Date   Date   12/07/2022 |                                                                                                   |                                                                                                    |                                                                            |
|----------------------------------------------------------------------------------------------------|---------------------------------------------------------------------------------------------------|----------------------------------------------------------------------------------------------------|----------------------------------------------------------------------------|
| System OSS<br>MIFARE Fitting<br>Processor<br>ATXMEGA128A3U<br>31 55 31 32 36 39 10 04 00 04 00<br>Date and Time Last Time Synchronization<br>Time Synchronization<br>Use PC Time Date 12.07.2022 Sure Date 12/07/2022                                                                                                    | ne and Info Door Initialization Door Da                                                           | ta Blocking list                                                                                                    |                                                                            |
| Date and Time Last Time Synchronization Door Not Initialized Door Not Initialized Door Not Initialized Date 12.07.2022 Support Date 12/07/2022                                                                                                    | System<br>OSS<br>MIFARE Fitting<br>Processor<br>ATXMEGA128A3U<br>31 55 31 32 36 39 10 04 00 04 00 | Firmware<br>Version 4.4.3<br>Build Time: 7/5/2019 10:18 AM<br>Bootloader<br>Version 4.4.3<br>Build Time: 7/5/2019 10:18 AM | NFC USB<br>CONNECTED<br>Connected Door<br>Site Id 0<br>Door Id 0<br>ONLINE |
| Date 12/07/2022 Date 12/07/2022                                                                                                    | Time Synchronization<br>Use PC Time                                                               | Current Time of the Door                                                                                                   |                                                                            |
| Time 14:30:57 Time 13:44:21                                                                                                    | Date         12.07.2022 ∨         State           Time         14:30:57 ★         State           | Date 12/07/2022<br>Time 13:44:21                                                                                           | Reboot<br>Device cold start<br>(erases all data erased - keeps firmwa      |

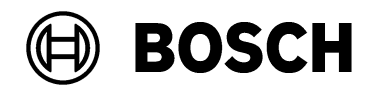

| <sup>From</sup><br>BT/PAA                          | Our Reference                   | Γε                                                                                                    | 91                                                                                      | Ovar<br>01 S                                          | September 2023                    |
|----------------------------------------------------|---------------------------------|----------------------------------------------------------------------------------------------------|-----------------------------------------------------------------------------------------|-------------------------------------------------------|-----------------------------------|
| Report<br>Issue<br>Topic<br>5. Open the <b>Doc</b> | or Initialization tab.          |                                                                                                    |                                                                                         |                                                       |                                   |
| A warning ap                                       | pears. Click <b>OK</b> to ackno | owledge.                                                                                                    |                                                                                         |                                                       | x                                 |
| XML task file<br>Active imported XM<br>Name        | L tasks:<br>BIS/ACE             |                                                                                                    | Import XML tasks                                                                        | NFC USB                                               |                                   |
| Pending tasks                                      |                                 |                                                                                                    | Export results                                                                          | Connected Door                                        | 0                                 |
| Site Id Door Id                                    | OSS Mobile<br>Name of the door  | uitable door initialization dat<br>or that has not yet been initial<br>uitable XML file was selected o<br>ain any initialization data for a | ×<br>a is available for loading to<br>lized!<br>or the XML file does not<br>a new door. | Door Id<br>ONLINE<br>Door Not Initialize              | 0<br>0<br>ed<br>4,50Volt          |
|                                                    |                                 |                                                                                                    |                                                                                         | Reboot<br>Device cold start<br>(erases all data erase | d - keeps firmware)<br>Cold start |

Connected to door: Online.

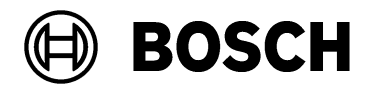

| From<br>BT/PAA | Our Reference | Tel | <sub>Ovar</sub><br>01 September 2023 |
|----------------|---------------|-----|--------------------------------------|
|                |               |     |                                      |

| Report |  |
|--------|--|
| Issue  |  |
| Торіс  |  |

6. To assign the AMS configuration to the lock, click **Import XML tasks IMPORTANT**: Importing a configuration file deletes unsaved data. Save your work and confirm the **Benlace data?** dialog

| OSS Mobile 1.0.1.0        |                       |                                                 |                                                                                            |                                                                    | _           |          |
|---------------------------|-----------------------|-------------------------------------------------|--------------------------------------------------------------------------------------------|--------------------------------------------------------------------|-------------|----------|
| ile Settings He           | elp                   |                                                 |                                                                                            |                                                                    |             |          |
| ime and Info              | Door Initialization   | Door Data Blockin                               | g list                                                                                     |                                                                    |             |          |
| XML task file             |                       |                                                 |                                                                                            | NFC USB                                                            |             |          |
| Active imported >         | KML tasks:            |                                                 | Import XML ta                                                                              | asks CONNEC                                                        | CTED        |          |
| lame                      | BIS/ACE               |                                                 |                                                                                            | Connected                                                          | Deer        |          |
| <sup>o</sup> ending tasks | 0                     |                                                 | Export resul                                                                               | Its                                                                |             |          |
| <sup>2</sup> ending tasks | s (door configuratio  | ins)                                            |                                                                                            | Site Id                                                            | 0           |          |
| 5                         | - (                   | Replace data:                                   |                                                                                            | ×                                                                  | 0           |          |
| Site Id Door              | r Id Name of the door |                                                 |                                                                                            | Door Id                                                            | U           |          |
| Site Id Door              | r Id Name of the door | Open tasks (do                                  | oor configurations) are replaced during im                                                 | port.                                                              | U           |          |
| Site Id Door              | r Id Name of the door | Open tasks (do<br>Unprocessed r                 | oor configurations) are replaced during im<br>esults are deleted.                          | port. ONLINE                                                       |             |          |
| Site Id Door              | r Id Name of the door | Open tasks (do<br>Unprocessed r<br>Continue and | oor configurations) are replaced during im<br>esults are deleted.<br>replace data?         | port.<br>Door Id<br>Door Not                                       | Initialized |          |
| Site Id Door              | r Id Name of the door | Open tasks (do<br>Unprocessed r<br>Continue and | oor configurations) are replaced during im<br>esults are deleted.<br>replace data?         | Door Id<br>ONLINE<br>Door Not                                      | Initialized | <b></b>  |
| Site Id Door              | r Id Name of the door | Open tasks (do<br>Unprocessed r<br>Continue and | oor configurations) are replaced during im<br>esults are deleted.<br>replace data?         | ein                                                                | Initialized | 4,50Volt |
| Site Id Door              | r Id Name of the door | Open tasks (do<br>Unprocessed r<br>Continue and | oor configurations) are replaced during im<br>esults are deleted.<br>replace data?         | ein Door Id                                                        | Initialized | 4.50Volt |
| Site Id Door              | r Id Name of the door | Open tasks (do<br>Unprocessed r<br>Continue and | oor configurations) are replaced during im<br>esuits are deleted.<br>replace data?         | ein Door Id Door Id ONLINE Door Not Reboot Device cold Device cold | Initialized | 4,50Volt |
| Site Id Door              | r Id Name of the door | Open tasks (do<br>Unprocessed r<br>Continue and | oor configurations) are replaced during im<br>esuits are deleted.<br>replace data?         | ein Door Id ONLINE Door Not                                        | Initialized | 4,50Volt |
| Site Id Door              | r Id Name of the door | Open tasks (dd<br>Unprocessed r<br>Continue and | oor configurations) are replaced during im<br>esults are deleted.<br>replace data?<br>Ja N | ein Door Id ONLINE Door Not                                        | Initialized | 4,50Volt |

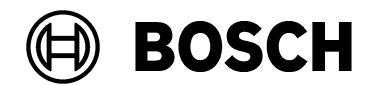

| From<br>BT/PAA | Our Reference | Tel | <sub>Ovar</sub><br>01 September 2023 |
|----------------|---------------|-----|--------------------------------------|
|                |               |     |                                      |

| Report |  |
|--------|--|
| Issue  |  |
| Topic  |  |

# 7. <u>Select the configuration file that you created in the Bosch OSO Configurator.</u>

| ML task file<br>tive imported XML tasl | ks:                                            |                  | Import XML task | s          | NFC USE   | 3<br>ECTED    |   |
|----------------------------------------|------------------------------------------------|------------------|-----------------|------------|-----------|---------------|---|
| ame BIS/A                              | CE                                             |                  |                 |            | Connecte  | ed Door       |   |
| onding tasks 0                         |                                                |                  | Export results  |            |           | -             |   |
| Import door parameters (               | *.XMI.)                                        |                  |                 |            | - C'- 11- |               | × |
| ← → × ↑ 🔲 > Die                        | ser PC → Lokaler Datenträger (C:) → Benutzer → | AMS > Desktop >  |                 | ٽ <u>ک</u> | "Desktop  | " durchsuchen | ٩ |
| Organisieren 👻 Neuer                   | Ordner                                         |                  |                 | . 0        | - minish  | == -          |   |
| Kartenprogramn ^                       | Name                                           | Änderungsdatum   | Тур             | Größe      |           | -             |   |
| Logs                                   | P3K 3.4 Build 805                              | 14 06 2022 09.14 | Dateiordner     |            |           |               |   |
| OSS-SO                                 | Bosch Access ImporterExporter1 0 10 0          | 08.02.2021 08:47 | Dateiordner     |            |           |               |   |
| U&Z                                    | Firmware Beschlag                              | 12.07.2022 08:28 | Dateiordner     |            |           |               |   |
|                                        | Firmware eZylinder 2.1                         | 12.07.2022 08:28 | Dateiordner     |            |           |               |   |
| Dieser PC                              | Firmware Wandleser                             | 12.07.2022 08:28 | Dateiordner     |            |           |               |   |
| 🧊 3D-Objekte                           | Normbau                                        | 14.06.2022 15:17 | Dateiordner     |            |           |               |   |
| 📰 Bilder                               | OSS Firmware                                   | 12.07.2022 08:28 | Dateionther     |            |           |               |   |
| Desktop                                |                                                | 02.06.2022 09.52 | Dateiordner     |            |           |               |   |
| Dokumente                              | Configuration 10 Demotüren                     | 29.06.2022 12:25 | XML-Dokument    |            | 6 KB      |               |   |
| Downloads                              | 🖹 configuration                                | 29.06.2022 12:24 | XML-Dokument    |            | 1 KB      |               |   |
| h Musik                                | NOCTasks_Zone Installation_Mifare_0x9999       | 12.07.2022 08:38 | XML-Dokument    |            | 2 KB      |               |   |
| Videos                                 |                                                |                  |                 |            |           |               |   |
| i - Lokaler Datenträ                   |                                                |                  |                 |            |           |               |   |
| Character Datentra                     |                                                |                  |                 |            |           |               |   |
| T Shared Folders (                     |                                                |                  |                 |            |           |               |   |

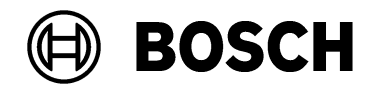

| From<br>BT/PAA | Our Reference | Tel | <sub>Ovar</sub><br>01 September 2023 |
|----------------|---------------|-----|--------------------------------------|
|                |               |     |                                      |

Report Issue Topic

#### 8. Click **Open** to import the configuration

If the configuration is free of errors, a list of locks will appear. (This illustrated example shows a configuration containing only one lock).

|                      |                           |                      |             | NFC USB   |        |
|----------------------|---------------------------|----------------------|-------------|-----------|--------|
| ive imported XML tar |                           |                      |             | CONNECT   | ED     |
| me BIS/              | 👯 New Door Initialization |                      |             | - 🗆 X     |        |
| nding tasks 1        | Which identity is to b    | e assigned to the do | ior?        |           | pr<br> |
| nding tasks (dor     | Site Id Door Id           | Name                 | Description |           | 0      |
| inaling ablic (abl   | 1 5                       | TestTürNoamba        | u 🔨         |           | 0      |
| eld Doorld N         |                           |                      |             |           | U      |
|                      |                           |                      |             | 1         | alized |
|                      |                           |                      |             |           | 4,51Vo |
|                      | Cancel                    |                      |             | Assign ID | 4,51Vc |

**Note**: If a schema check error appears when opening the configuration:

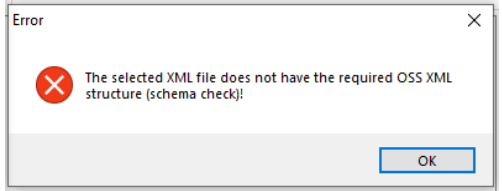

then abort the import and make the following edit to the configuration file before re-importing:

```
Replace the string:
<Configuration xmlns="http://oss-so.com">
with
<Configuration>
```

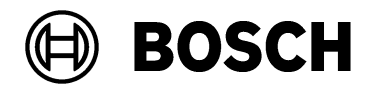

| From<br>BT/PAA | Our Reference | Tel | <sub>Ovar</sub><br>01 September 2023 |
|----------------|---------------|-----|--------------------------------------|
|                |               |     |                                      |

Report Issue Topic

 Select the AMS lock configuration that you want to assign, and click Assign ID. The tool writes the configuration to the lock and displays the Site ID and Door ID in the dialog (see below). The configuration and the assignment to the AMS configuration are now complete.

| OSS Mobile 1.0.1.0                                              |                         |                     |                                             | - 🗆 🗙               |
|-----------------------------------------------------------------|-------------------------|---------------------|---------------------------------------------|---------------------|
| File Settings Help                                              |                         |                     |                                             |                     |
| Time and Info Door Initialization Do                            | or Data Blocking list F | irmware Diagnostics |                                             |                     |
| XML task file                                                   |                         |                     | NFC USB                                     |                     |
| Active imported XML tasks:                                      |                         | Import XML tasks    | CONNECTED                                   |                     |
| Name BIS/ACE                                                    |                         |                     | Connected Door                              |                     |
| Pending tasks 0                                                 |                         | Export results      | TestTürNoamba                               | au                  |
| Pending tasks (door configurations)                             |                         | Site Id             | 1                                           |                     |
| Site Id Door Id Name of the door Configuration type Last action |                         | Last action         | Door Id                                     | 5                   |
|                                                                 |                         |                     | ONLINE                                      |                     |
|                                                                 |                         |                     | L                                           |                     |
|                                                                 |                         |                     |                                             | 4,50Volt            |
|                                                                 |                         |                     | Reboot                                      |                     |
|                                                                 |                         |                     | Device cold start<br>(erases all data erase | d - keeps firmware) |
|                                                                 |                         |                     |                                             | Cold start          |
| Connected to door: Online.                                      |                         |                     |                                             |                     |

- 10. Save the XML file in a location to which the Bosch OSO Configurator tool has access.
- 11. Proceed to the chapter in OSS-SO\_Integration.pdf for instructions on importing an OSS-SO site in the Bosch OSO Configurator tool.